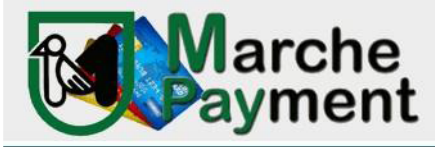

### PIATTAFORMA PAGAMENTI ONLINE MPAY MANUALE D'USO

### Il link per collegarsi direttamente al sistema è:

## http://mpay.regione.marche.it/

#### Cliccare su

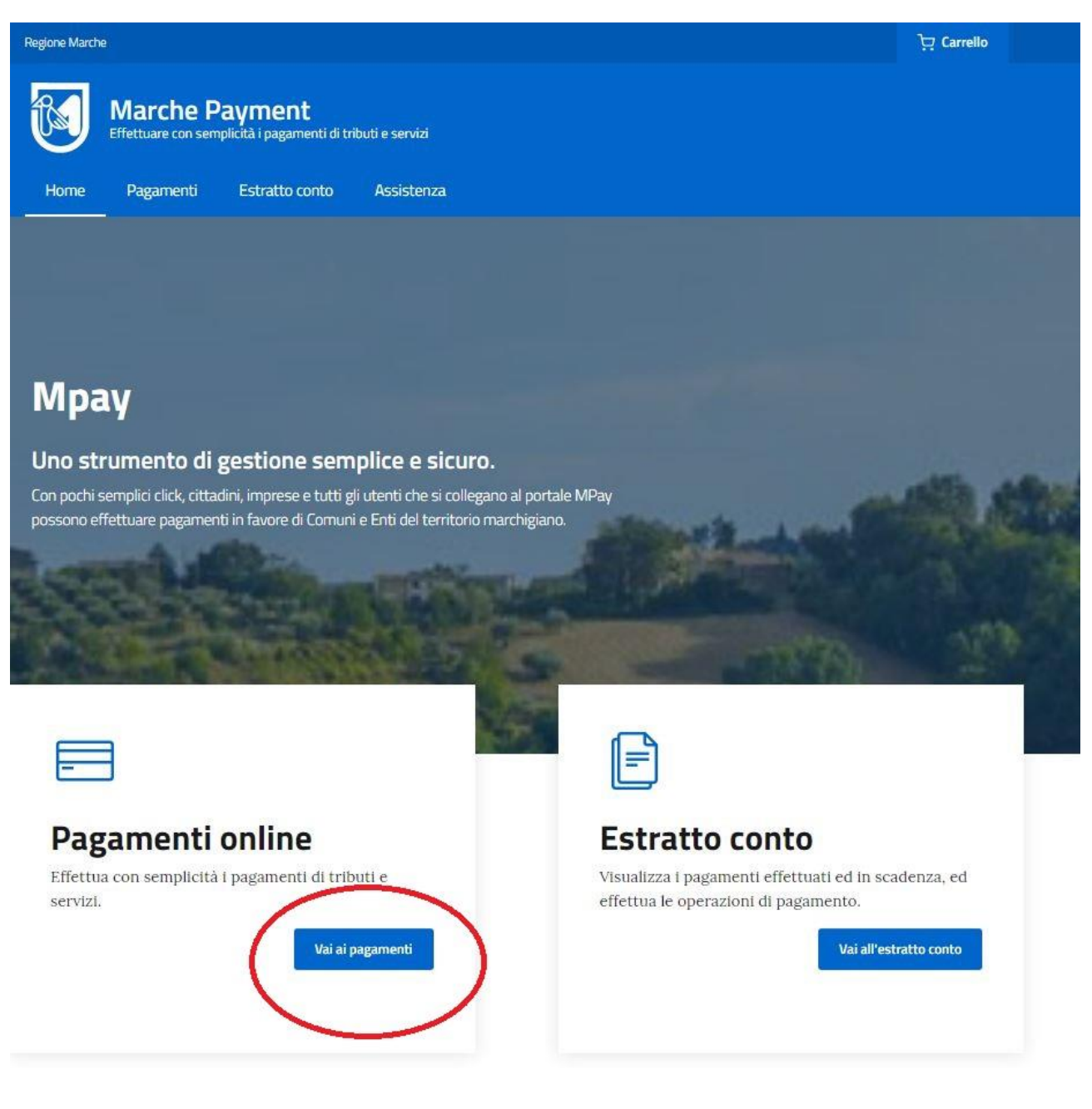

Nel campo "Cerca servizio da pagare o ente creditore" digitare Regione Marche – SIAR e premere invio:

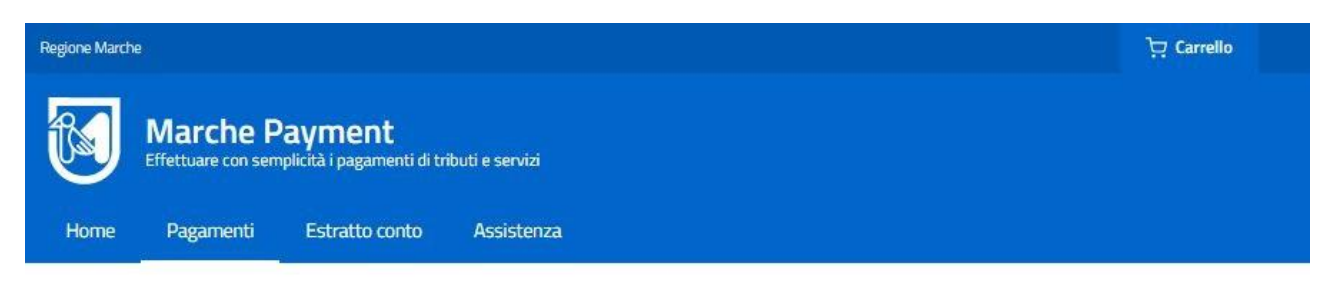

Home / Pagamenti OnLine

## Pagamenti online

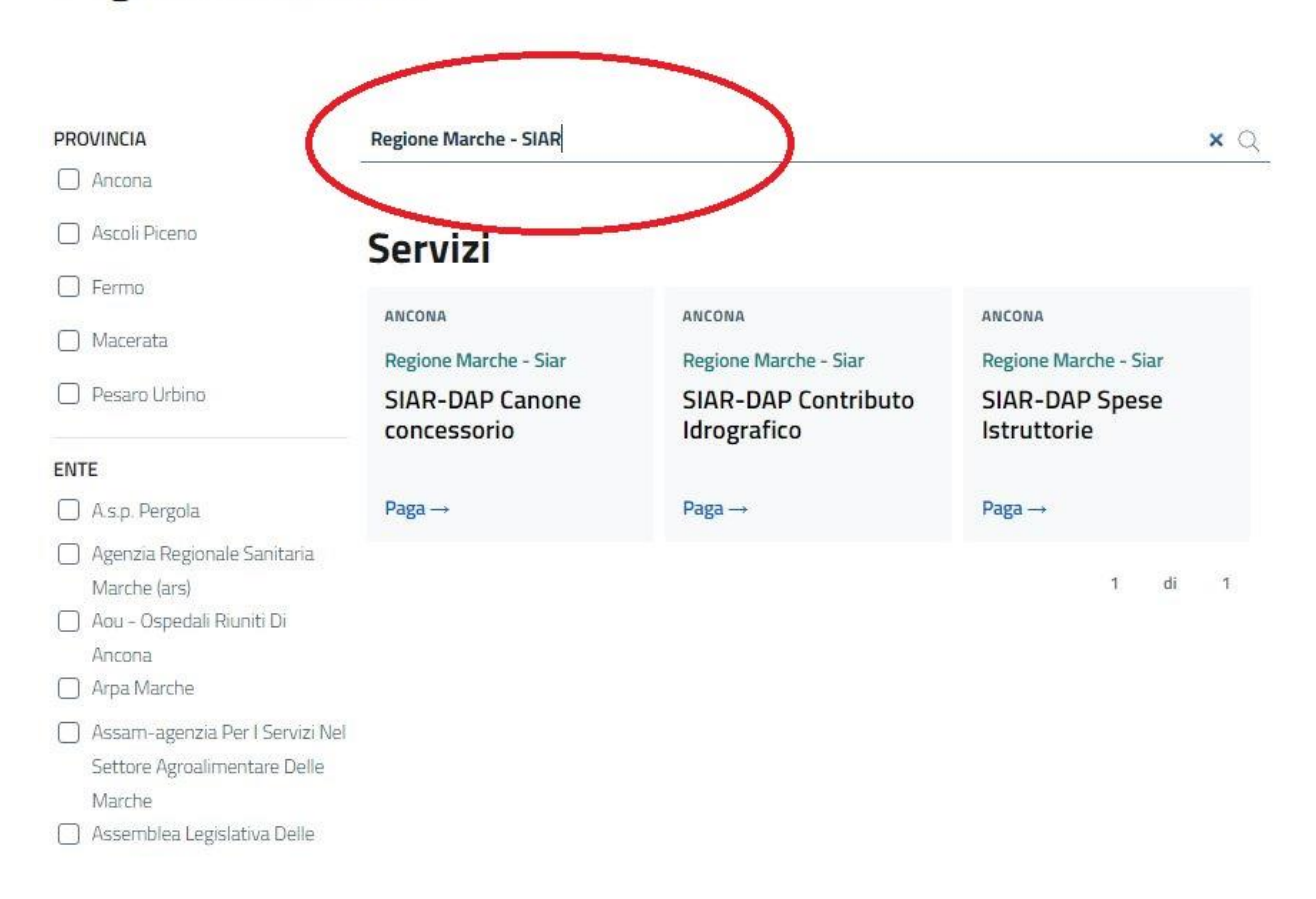

Dall'invio compaiono i Servizi per i quali pagare, scegliere quello necessario cliccando su Paga -→

a questo punto compilare tutti i campi vuoti (il sistema non avanza senza aver completato tutti i campi)

nel campo <u>Causale</u> riportare la dicitura Sigla Provincia di appartenenza (AN o PU o MC o FM o AP) – la sigla CD per "<u>Canone Derivazione</u>" oppure CO per "<u>Canone Occupazione</u>" e la dicitura derivazione da fiume o da pozzo o scarico o attraversamento o occupazione a seconda del tipo richiesto

per Cespite riportare "Concessione" o "Licenza Annuale" e per anno l'anno di competenza dal menù a tendina

| 0                | Home                       | Pagamenti                     | Estratto conto      | Assistenza                    |        |                       |    |
|------------------|----------------------------|-------------------------------|---------------------|-------------------------------|--------|-----------------------|----|
| Home .           | / <u>Pagament</u>          | o OnLine / SIAR               | -DAP Canone conces  | sorio                         |        |                       |    |
|                  |                            |                               |                     |                               |        |                       |    |
| Pag              | game                       | enti on                       | line                |                               |        |                       |    |
|                  |                            |                               |                     |                               |        |                       |    |
| 9                | Provi                      | incia di Ancona p             | agamento a favore d | ell'ente:                     |        |                       |    |
|                  |                            |                               | CHE - Siai          |                               |        |                       |    |
| Per il se        | ervizio:                   |                               | 12.2                |                               |        |                       |    |
| SIAR-<br>I campi | DAP Cano<br>con l'asteriso | one concesso                  | atori               |                               |        |                       |    |
| Dati             | pagame                     | nto                           |                     |                               |        |                       |    |
|                  |                            |                               |                     |                               |        |                       |    |
|                  |                            |                               |                     |                               | (      | di Euro* ,            |    |
| intestati        | o a:                       |                               |                     | -                             |        |                       |    |
| Region           | ne Marche - :              | SIAR                          |                     |                               |        |                       |    |
| 1                | _                          |                               |                     |                               |        | Anno Riferimento      |    |
| Lausa            | le del Servizi             | 0*                            |                     | Cespite                       | )      | Anno                  | )  |
| Dati             | anagraf                    | ici                           |                     |                               |        |                       |    |
| Sei resid        | dente all'este             | ero?                          |                     |                               |        |                       |    |
| O Si             | No No                      |                               |                     |                               |        |                       |    |
| Cogno            | me o Ragion                | e Sociale                     | Nome                |                               | Codice | Fiscale o partita IV/ | q* |
| Provinci         | a*                         | Comune*                       |                     |                               |        |                       |    |
| selezio          | กล                         | <ul> <li>seleziona</li> </ul> |                     | <ul> <li>Via e N°*</li> </ul> |        |                       |    |

Completati tutti i campi cliccare su AVANTI

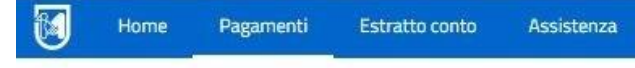

Home / Pagamento OnLine / SIAR-DAP Canone concessorio

# Pagamenti online

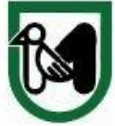

Provincia di Ancona pagamento a favore dell'ente: REGIONE MARCHE - Siar

Per il servizio: SIAR-DAP Canone concessorio I campi con l'asterisco (\*) sono obbligatori

### Riepilogo dati pagamento

|                      |                      |        |                       | di Euro          |                       |  |
|----------------------|----------------------|--------|-----------------------|------------------|-----------------------|--|
|                      |                      |        |                       | 135              | , 00                  |  |
|                      |                      |        | 3                     |                  | 3 <del>1</del>        |  |
| ntestato a:          |                      |        |                       |                  |                       |  |
| Regione Marche - S   | SIAR                 |        |                       |                  |                       |  |
| Causale del Servizio |                      |        | Cespite               | Anno Riferimento |                       |  |
| AN-CD DA FIUME O     | DA POZZO USO IRRIGUO |        | concessione           | 2022             | 2022                  |  |
| Via e N*             |                      |        | Città                 |                  | ~                     |  |
| VIA D.ALIGHIERI 13   |                      |        | CAMERANO (AN) - 60021 | $\succ$          |                       |  |
|                      | Indietro             | Stampa | Genera avviso pagoPA  | eglu             | ngi a Carrello e Paga |  |
|                      |                      |        | den:                  |                  | i.                    |  |
|                      |                      |        |                       | $\overline{}$    | /                     |  |
| Info Costi           |                      |        |                       |                  |                       |  |

dopodiché è possibile fare due cose:

- 1. cliccare su GENERA AVVISO pagoPA
- 2. aggiungi a Carrello e Paga

nel primo caso si genererà un avviso di questo tipo:

### AN-CD DA FIUME O DA POZZO USO IRRIGUO | concessione

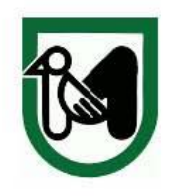

| ENTE CREDITORE Cod. Fiscale 80008630420                                                                                                    |                                                                                                    |                       | DESTINATARIO AVVISO Cod. Fiscale RSSMRA88A81A271U                                             |                                                                                   |                     |  |  |
|----------------------------------------------------------------------------------------------------|----------------------------------------------------------------------------------------------------|-----------------------|-----------------------------------------------------------------------------------------------|-----------------------------------------------------------------------------------|---------------------|--|--|
| REGIONE MARCHE -                                                                                                    | Siar                                                                                                    |                       | ROSSI MARIO                                                                                   |                                                                                   |                     |  |  |
| SIAR-DAP Canone coi                                                                                                    | ncessorio                                                                                                    |                       | VIA D.ALIGHIERI 13<br>60021 CAMERANO (AN)                                                     |                                                                                   |                     |  |  |
| QUANTO E QUANDO PAG                                                                                                    | ARE?                                                                                                    |                       | DOVE PAGARE? L                                                                                | ista dei canali di pagamento su w                                                 | ww.pagopa.gov.it    |  |  |
|                                                                                                    |                                                                                                    |                       |                                                                                               |                                                                                   |                     |  |  |
| 135.00 Euro                                                                                                    | 25/06/202                                                                                                    | 7                     | PAGA SUL SITO O                                                                               | CON LE APP                                                                        |                     |  |  |
| 133,00 2010                                                                                                    |                                                                                                    |                       | del tuo Ente Creditore<br>Banca o dagli altri can<br>pagare con carte, cont                   | , di Poste Italiane, dalla tua<br>ali di pagamento. Potrai<br>10 corrente, CBILL. |                     |  |  |
|                                                                                                    |                                                                                                    |                       | PAGA SUL TERRITORIO<br>In tutti gli Uffici Postali, in Banca, in Ricevitoria,                 |                                                                                   |                     |  |  |
| Puoi pagare con una unica rata                                                                                                    |                                                                                                    |                       |                                                                                               |                                                                                   |                     |  |  |
| L'importo è aggiornato automati<br>variazioni per eventuali sgravi, n<br>sanzioni o interessi, ecc. Un oper<br>potrebbero quindi chiedere una c | camente dal sistema e potrebbe<br>ote di credito, indennità di mora<br>atore, il sito o l'app che userai ti<br>ifra diversa da quella indicata. | •subire<br>•          | dal l'abarcaio, al Bancomat, al Supermercato.<br>Potrai pagare in contanti, con carte o conto |                                                                                   |                     |  |  |
| Utilizza la porzione di av                                                                                                    | viso relativa al canale d                                                                                                    | li pagamento c        | he preferisci.                                                                                |                                                                                   |                     |  |  |
| BANCHE E ALTRI CANALI                                                                                                    |                                                                                                    |                       |                                                                                               | RATA UNICA entro li                                                               | 25/06/2022          |  |  |
|                                                                                                    |                                                                                                    |                       |                                                                                               |                                                                                   |                     |  |  |
| Qui accanto trovi il codice QR                                                                                                    | eil<br>ar CIESCIAL                                                                                                    | Destinatario          | ROSSIMARIO                                                                                    | Euro                                                                              | 135,00              |  |  |
| pagare attraverso il circuito                                                                                                    | 17.53.08<br>17.53.08                                                                                                    | Ente Credito          |                                                                                               |                                                                                   |                     |  |  |
| bancario e gli altri canali di<br>pagamento abilitati.                                                                                          |                                                                                                    | Oggetto dei pa        | concessione                                                                                   | INE O DA POZZO USO IRRIGUO                                                        |                     |  |  |
|                                                                                                    |                                                                                                    | Codice CBILL<br>R1705 | Codice Avviso<br>3019 8226 4                                                                  | Cod. Fisc<br>600 0198 89 80008                                                    | ale Ente Creditore: |  |  |
|                                                                                                    |                                                                                                    |                       |                                                                                               |                                                                                   |                     |  |  |
|                                                                                                    |                                                                                                    |                       |                                                                                               |                                                                                   |                     |  |  |
| BOLLETTINO POSTALE PA                                                                                                    | BancoPosta                                                                                                    |                       |                                                                                               | RATA UNICA entro II                                                               | 25/06/2022          |  |  |
| Destaitalian                                                                                                    |                                                                                                    | 001024607             | 750                                                                                           | Fue                                                                               | 175.00              |  |  |
| rusteitalian                                                                                                    |                                                                                                    | 0010340277            |                                                                                               | 2010                                                                              |                     |  |  |
| (B)=-                                                                                                    | Intestato a Region                                                                                                    | ne Marche - SI        | AR                                                                                            | Par                                                                               |                     |  |  |
| S.                                                                                                    | Destinatario ROSS                                                                                                    | I MARIO               |                                                                                               |                                                                                   |                     |  |  |
| Bollettino Postale pagabile in tut<br>gli Uffici Postali e sui canali fisici<br>digitali abilitati di Dosta italiana                            | ti<br>o Oggetto pagamento                                                                                                    | AN-CD DA FIUM         | 1E O DA POZZO USO                                                                             | IRRIGUO                                                                           |                     |  |  |
| dell'Ente Creditore                                                                                                    | codice Awiso                                                                                                    |                       | Tipo Cod. I                                                                                   | Fiscale Ente Creditore                                                            |                     |  |  |
| AUT. DB/SISB/GEN-P1-PDF 51904 DEL 01                                                                                                    | 3019 8226 4                                                                                                    | 600 0198 89           | P1 800                                                                                        | 08630420                                                                          |                     |  |  |

Questo bollettino può essere utilizzato sul circuito pagoPA fino al 25/06/2022.

che una volta stampato si può andare a qualsiasi sportello bancario, postale, in tabaccheria e anche al supermercato senza nessun problema.

In alternativa cliccando sul secondo tasto "aggiungi a Carrello e Paga" si aprirà la pagina successiva per procedere con il pagamento online

| Regione March | e                              |                                              |                | ় Carrello (1) |
|---------------|--------------------------------|----------------------------------------------|----------------|----------------|
|               | Marche P<br>Effettuare con sen | <b>Payment</b><br>nplicità i pagamenti di tr | buti e servizi |                |
| Home          | Pagamenti                      | Estratto conto                               | Assistenza     |                |

Home / Pagamento OnLine / Carrello

## Carrello

| Codice fiscale   | Causale                                  | Importo<br>(€) |   |   | Pagamento<br>TOTALE<br>DOCUMENTI | 1        |
|------------------|------------------------------------------|----------------|---|---|----------------------------------|----------|
| RSSMRA00A01A271U | AN-CD DA FIUME O DA POZZO<br>USO IRRIGUO | 135,00         | Ø | Î | IMPORTO                          | € 135,00 |
|                  |                                          |                |   |   |                                  | Avanti   |

### Cliccando su "<u>avanti</u>"

Si dovrà procedere compilando i campi richiesti sino alla pagina della "<u>Conferma</u>" e poi procedere con il circuito della propria carta di credito.